## GREP-Abfragen für die schnelle Vorbereitung von Autorentexten nutzen

Was kann GREP mir bei der Textvorbereitung **GREP** bei der **Textvorbereitung** bringen? **GREP-Abfragen definieren** Wenn Sie Texte von Autoren erhalten, z. B. im Word-Format, und diese in InDesign platzieren, fällt Ihnen sicherlich auf, dass sich immer wieder dieselund speichern ben nervigen Fehler einschleichen, die Sie vor der Gestaltung des Textes in InDesign entfernen müssen. Am besten definieren Sie für solche wiederkehrenden Fehler im Dialogfeld Suchen/Ersetzen GREP-Abfragen und speichern diese. Dann können Sie solche Fehler in Zukunft schnell und unkompliziert entfernen. Wie entferne ich doppelte Wörter? **Doppelte Wörter** entfernen Schnelle Lösung 1 Definieren Sie die GREP-Suche »\b(\w+)\b \1« und die Ersetzung »\$1«. 2 Führen Sie den Suchen/Ersetzen-Vorgang durch. Ausführliche Lösung Vielen Autoren passiert es, dass sie besonders kurze Wörter wie etwa »und«, »der« oder »die« doppelt eintippen. Mit einer GREP-Abfrage können Sie platzierte Texte schnell von solchen Dopplungen befreien. **GREP-Abfrage definieren** Gehen Sie folgendermaßen vor: 1 Wählen Sie Bearbeiten → Suchen/Ersetzen und aktivieren Sie das Register **GREP-Abfrage** eingeben GREP. Geben Sie in das Feld Suchen NACH Folgendes ein 1: b(w+)b 12 In das Feld Ersetzen durch geben Sie Folgendes ein 2: \$1 Erläuterung der GREP-Abfrage Abb. 1 Mit dieser GREP-Abfrage löschen »\b« bezeichnet Suchen/Ersetzen Sie doppelte Wörter in Ihrem Dokument. GREP die in 88 Abfrage: [Benutzerdefiniert] ÷ Wortgrenze, »\ Text GREP Glyphe Objekt w+« bedeutet Suchen nach: Eertig »Alle Wortzei-\b(\w+)\b \1 1 Weitersuchen chen ein oder Ändern in: 2 mehrere Male«. \$1 • Alle ändern Es folgt ein Leer-Durchsuchen: Dokument Ersetzen/Suchen 3 \*\* zeichen und an-

sogenannte Rück-

die

schließend

Mehr Optionen